# SS-SD76SG Offline Main Control

# Manual

地址:北京市通州区中关村科技园通州园景盛南四街 17 号 65 号楼

邮编: 101102

电话: 010-56370005 传真: 010-56370005-810

Thank you for using Soft stone Optoelectronic technology products!

For your smooth and correct use of this product, please read the document carefully before use, if you have suggestions about the product or need technical support, please contact us.

#### Contents

| Chapter 1 : Introduction                                          | 3      |
|-------------------------------------------------------------------|--------|
| Chapter 2 : Specification Parameter                               | 4      |
| Chapter 3 : Product Appearance                                    | 5      |
| Chapter 4 : Basic Operation                                       | 7      |
| 1. Introduction to Setting Interface Functions                    |        |
| 2. The Relationship Between Video, Programs, and Playlists, and H | How to |
| Convert Videos into Playback Files                                | 13     |
| 3. Remote Control                                                 | 15     |
| 4. Detailed description of strong power control                   | 16     |
| 5. Detailed description of 485 module functions                   | 18     |
| 6. Detail node mode function.                                     | 20     |

地址:北京市通州区中关村科技园通州园景盛南四街 17 号 65 号楼

邮编: 101102

#### **Chapter 1 : Introduction**

SS-SD76 is a new generation master designed and developed by our company. It is simple in operation and powerful in function. (There are three models: ① SS-SD76SG contains WIFi/4G/GPS module, which can realize network timing synchronization or satellite synchronization function, and support remote control. ②SS-SD76S includes WIFi/GPS module, which can realize satellite synchronization function. ③SS-SD76 only contains wifi module, can not be synchronized)

Features and functions are as follows:

1. Adopt new hardware platform, based on customized Linux system, can run stably for a long time;

2、7 inch LCD screen 1024x600 resolution, can be directly operated on the screen of SS-SD76SG;

3. Built-in high-precision timing function to achieve simultaneous playback of multiple devices;

4. Built-in wifi module, after connecting wifi, with mobile phone APP and PC software can realize its remote control, firmware upgrade, and file operation and other functions;

5、Integrated SD card,USB interface, you can import SD card or USB disk playback materials and wiring files, or external USB interface device;

6. Integrated uart port for system debugging;

 地址:北京市通州区中关村科技园通州园景盛南四街 17 号 65 号楼
 邮编: 101102

 电话:010-56370005
 传真:010-56370005-810
 网址: <a href="http://www.ssg-china.cn">http://www.ssg-china.cn</a>

# SSG

7、Integrated 485 interface for cascading other systems;

8、Integrate 2 gigabit electrical ports, 1 1.25G optical port for cascade control;

 $\ensuremath{\mathsf{9}_{\scriptscriptstyle \times}}$  Support video material AVI/MP4 and other mainstream video format controller

internal direct conversion to SSV offline file playback, support playback preview;

10、Built-in DMX universal chip addressing, writing parameters, screen testing and

DMX512 console functions, easy to debug on site;

11. Built-in cascaded sub-control query, read and write parameters, address functions;

12、Built-in timing playback function;

## **Chapter 2 : Specification Parameter**

Basic parameters of SD76SG off-line master controller:

| Housing       | Aluminum                                                      |
|---------------|---------------------------------------------------------------|
| Display       | 7 "LCD screen 1024x600 resolution                             |
| Communicatio  | 2 RJ45's; 1 SFP; 2 USB; 1 SDHC:1SIM: 1 DEBUG; 1 GPS; 1 4G and |
| n interface   | 1 WIFI/BLE                                                    |
| Network       | 1000M electrical port; 1.25G optical port                     |
| interface     |                                                               |
| Network media | 100BASE-TX: Class 5 and above twisted pair ( $\leq$ 100 m)    |
| Storage space | 32G (factory standard)                                        |
| WIFI/BLE      | Wireless network (factory standard)                           |

地址:北京市通州区中关村科技园通州园景盛南四街 17 号 65 号楼

邮编: 101102

电话: 010-56370005 传真: 010-56370005-810

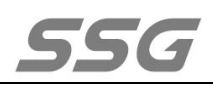

| module      |                                          |
|-------------|------------------------------------------|
| 4G module   | Wireless network (factory standard)      |
|             | Working temperature: -20°C~70°C          |
| Work        | Storage temperature: -40°C~85°C          |
| environment | Working humidity: 5%~90% no condensation |
|             | Storage humidity: 5%~90% non-condensing  |
| Operating   | AC100~220V                               |
| voltage     |                                          |
| Dimensions  | Length:292mm, Width:205mm, Height:45mm   |
| (L*W*H)     |                                          |
| Fixed hole  | 279x164mm                                |
| spacing     | 27921041111                              |
| Rated power | 6.5 W.                                   |

### **Chapter 3 : Product Appearance**

SD76SG design concept:

- 1. The controller adopts metal shell, which can effectively avoid the impact of extrusion and bump on the controller;
- 2. 7 inch LCD touch screen is integrated on the front of the controller;
- 3. The back of the controller integrates multiple interfaces for system function expansion;
- 4. One NET interface on the back of the controller, which is used for cascading our

sub-controller;

| 地址  | : 北京市通州区中    | 关村科技园通州园景盛南四街        | b 17 号 65 号楼 | 邮编: 101102              |
|-----|--------------|----------------------|--------------|-------------------------|
| 电话: | 010-56370005 | 传真: 010-56370005-810 | 网址:          | http://www.ssg-china.cn |

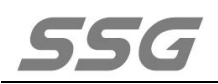

#### The appearance is as follows:

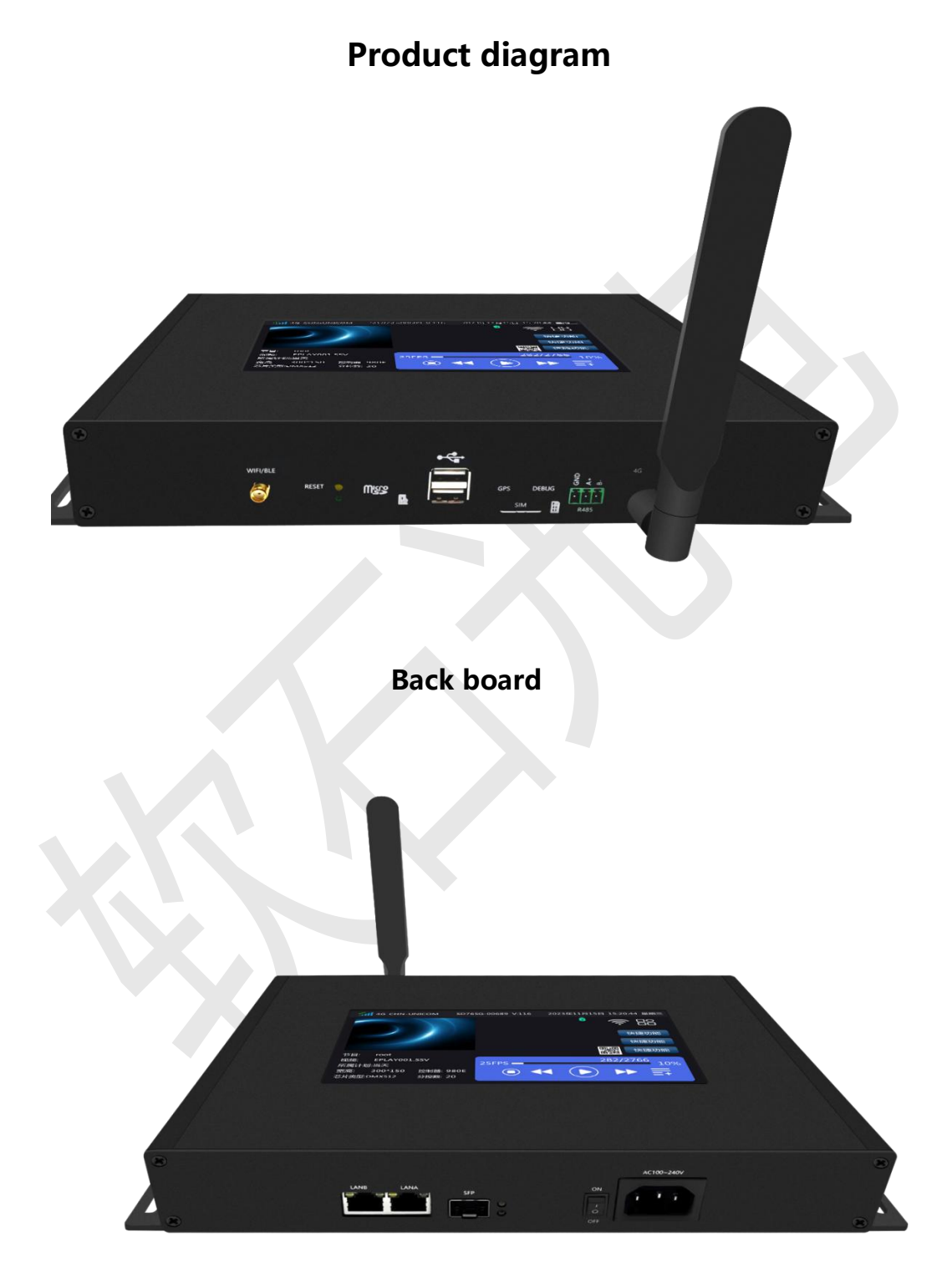

地址:北京市通州区中关村科技园通州园景盛南四街 17 号 65 号楼

#### 邮编: 101102

电话: 010-56370005 传真: 010-56370005-810

### **Chapter 4 : Basic Operation**

The main page interface is as follows:

| 8 N                  | o SIM             | SD76SG-          | 01656 V:117 | F | <sup>-</sup> riday Janua | ary 12th, 2 | 2024 13:24:05        |     |
|----------------------|-------------------|------------------|-------------|---|--------------------------|-------------|----------------------|-----|
|                      |                   |                  |             |   |                          | 1           | ():<br>():           |     |
|                      |                   |                  |             |   |                          | l           | Quick<br>FEATURES    |     |
|                      |                   |                  |             |   |                          | l           | Shortcut<br>features |     |
| The                  | default           |                  |             |   |                          |             | Shortcut<br>features |     |
| sноw:<br>Video:      | default           | 10               |             |   |                          | 3           | /86                  |     |
| Plan of              | Ownership: d      | lefault          | 25FPS       |   | $\sim$                   |             | 3%                   | Ľ., |
| Width and<br>height: | 256 * 256         | Controller: 980E |             |   |                          |             |                      |     |
| Chip type:           | TM1804 800K sub-c | ontroller: 20    |             |   |                          |             |                      |     |

At the top of the interface is a network signal, controller ID number as well as the date, time and device software version display

The page contains the device QR code, click to enlarge, you can use the mobile APP scan code to add.

There are two ICONS in the upper right corner. The WIFI sign is used to connect to the Internet or the mobile APP. The icon for the Settings and app controller, tap it to enter the app interface.

Click it B, will pop up Settings -- Screen Test -- console three options.

Console: The function of DMX512 console is integrated in the controller,

which is convenient for practical application.

 地址:北京市通州区中关村科技园通州园景盛南四街 17 号 65 号楼
 邮编: 101102

 电话:010-56370005
 传真: 010-56370005-810
 网址: <u>http://www.ssg-china.cn</u>

Screen test: mainly test color, address, etc., which can provide debugging convenience to the maximum extent in practical applications.

The bottom of the interface is about the current playback scene setting interface.

### 1. Introduction to Setting Interface Functions

Settings: related to brightness, speed, addressing, play plan and so on,

to highlight it, click the Settings as follows:  $\square$ 

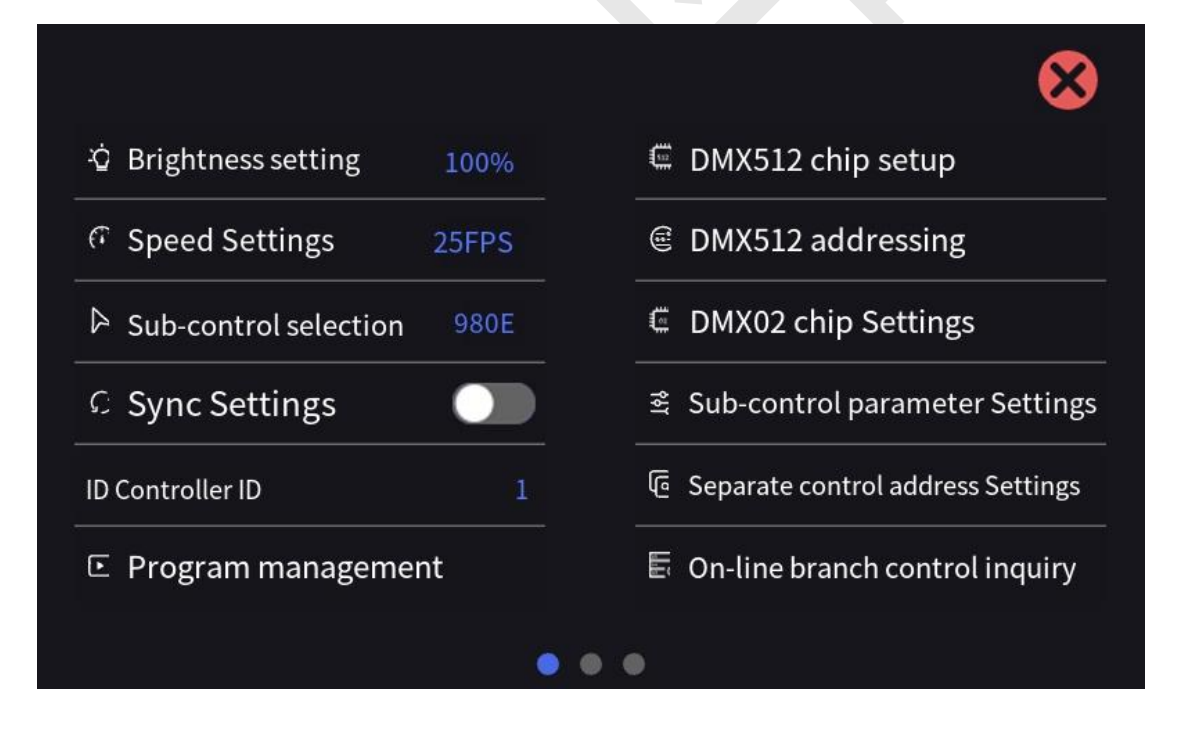

地址:北京市通州区中关村科技园通州园景盛南四街 17 号 65 号楼

56

|                          |                 | $\otimes$              |
|--------------------------|-----------------|------------------------|
| ⊙ Play plan              |                 | Strong current control |
| 🖆 BDW512 addressing writ | te parameters   | 🗔 Calendar time        |
| # Wiring Settings        |                 | ৰ Download address     |
| IP IP address Settings   |                 | ☞ 485 Module Settings  |
| ∉ LAN control            | Disabled        | 🗄 Screen lock Settings |
| 🛎 Offline playback       | Enable          | © Timing mode Server   |
|                          | • •             | •                      |
|                          |                 |                        |
| Retwork speed            | Gigabit         | Motspot Settings       |
| <sup>គ</sup> Node mode   | Disabled        | Version upgrade        |
| 🖨 Language               | Chinese/English | 🤅 About                |
|                          | • •             | •                      |

There are three screens in the Settings that can be switched by swiping

#### left and right.

 地址:北京市通州区中关村科技园通州园景盛南四街 17 号 65 号楼
 邮编:101102

 电话:010-56370005
 传真:010-56370005-810
 网址: <a href="http://www.ssg-china.cn">http://www.ssg-china.cn</a>

Brightness Settings: You can set the brightness of the lamp.

Speed setting: You can change the playback speed.

Sub-control selection: need to select according to the load sub-control

model

Sync setting: After enabled, multiple devices can play simultaneously

Controller ID: You can set the controller ID manually.

Program management: you can add and delete programs, add, delete,

modify and check the videos in the program, and set the video timing.

DMX512 chip Settings: Here set some DMX512 chip self-test effect,

current gain, self-channel number and other parameters.

DMX512 addressing: To DMX512 luminaire addressing

DMX02 chip Settings: Set the parameters of the DMX02 chip

Sub-controller parameter Settings: The sub-controller parameters can be set or read

Distributor address setting: Set the controller ID.

Online sub-controller query: Query the number of sub-controllers.

Play plan: you can add, delete the plan, modify the program in the plan and set the plan timing.

BDW512 address write parameter: set for BDW512 chip.

Wiring Settings: Import the wiring, or update the wiring

地址:北京市通州区中关村科技园通州园景盛南四街 17 号 65 号楼
电话: 010-56370005 传真: 010-56370005-810 网址

邮编: 101102

IP Address setting: Set the IP for the controller to access the Internet (you

can access the Internet through a network port).

LAN control: Interface with other devices and systems.

Offline playback: Insert U disk or SD card to play offline files generated

by the company's software.

Strong current control: Control the strong current switch.

Calendar time: Set the date and time of the controller.

Download address: APP Download Index.

485 module: Connect to other devices or systems through the 485 protocol.

Screen lock Settings: The screen lock function can be set duration + numeric password, or can be cancelled to prevent miscontact.

Timing mode: Corrects system time by server, GPS, and GPS-V in different ways.

Hotspot setting: need to insert the hotspot module, connect the SD76SG hotspot WiFi with the mobile phone, and use the led app of the company to control the LAN.

Node mode: Our main control as a node to access the centralized control platform, receive the issued instructions (such as: under the program, wiring, play scene, etc.) automatically operate, the centralized control 地址: 北京市通州区中关村科技园通州园景盛南四街 17号 65号楼 邮编: 101102 电话: 010-56370005 传真: 010-56370005-810 网址: http://www.ssg-china.cn

platform real-time feedback send heartbeat packets, check the status.

(See the platform control protocol for detailed instructions)

About: Controller related information.

Language: English and Chinese can be switched at will.

Version upgrade:

① It can be remotely upgraded by mobile app Stoneware iot.

② Any previously uploaded version can be upgraded in the Settings.

③ Insert the USB flash drive, pop up all the upgrade packages in the USB flash drive, you can choose to upgrade.

Network speed: through the network card rate and test Intranet transmission speed to decide to choose 100 Mbit/s.

Synchronization principle: The slave computer updates the real-time time according to the received host synchronization frame, so as to ensure that the system time of all the main control devices of the same project is completely consistent. When the total number of SSV files played in the master is the same, at any point in time the master will play the corresponding frame at the same time to achieve synchronous playback screen synchronization.

at the bottom of the main interface cannot be operated to ensure synchronous playback.

# 2. The Relationship Between Video, Programs, and Playlists, and How to Convert Videos into Playback Files

Introduce in detail the relationship between video, program and playback plan, and how to convert video into playback file.

① Click the "Program Management" of the setting interface to enter the following interface:

| F        | Program Name: defa                                     | ault                    | \$               | Ð        | Ū                         | ⊗ |
|----------|--------------------------------------------------------|-------------------------|------------------|----------|---------------------------|---|
|          | Video nam                                              | e: 8.17 (2)             |                  |          |                           |   |
| 1<br>Tim | ning:Duration :0<br>_                                  | Number of frames:<br>22 | Brightness (%) : | 100 Four | -color mode: Disabled     |   |
| 2        | Video Name: Gradier<br>Red Timing:<br>Duration: 3<br>– | nt<br>Frames :99        | Brightness (%) : | 100      | Four-color mode: Disabled |   |
|          |                                                        |                         |                  |          |                           |   |
|          |                                                        |                         |                  |          |                           | + |

Controller factory prefabricated a program, the name of the program is 地址:北京市通州区中关村科技园通州园景盛南四街 17 号 65 号楼 邮编:101102

电话: 010-56370005 传真: 010-56370005-810

the default. It can be operated by the icon on the back

Trash can icon: represents the deletion of this program segment

Plus sign: indicates the addition of new program segments

Double arrow: shows all programs, you can select the corresponding

program to modify the Settings

There is a video file below the program clip, click on the video file, and a

yellow box will appear in the lower right corner. Inside the yellow box

Alarm: Set the video's timing feature

Light bulb: Brightness adjustment

Up and down arrows: Change the order of this video file in this program

segment

Cross: Delete this video file.

A plus sign inside the blue box at the bottom represents adding the video file.

② Click the "Play plan" in the setting interface to enter the following interface:

地址:北京市通州区中关村科技园通州园景盛南四街 17 号 65 号楼

邮编: 101102

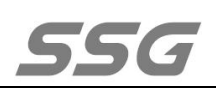

|   |                     | Play Plan                        | Priority in descending order from top to bottom |
|---|---------------------|----------------------------------|-------------------------------------------------|
| н | Plan name: That day |                                  |                                                 |
|   | Show name: default  | Timing: 2022-8-18~2022-8-18      |                                                 |
| 2 | Plan Name: default  |                                  |                                                 |
|   | Show name: default  | Timing: 2020-12-30 to 2035-12-30 |                                                 |
|   |                     |                                  |                                                 |
|   |                     |                                  |                                                 |
|   |                     |                                  |                                                 |
|   |                     |                                  |                                                 |
|   |                     |                                  |                                                 |

uman logo: Set the name of the plan

Double arrow: Shows all programs, you can modify the program

corresponding to the plan

Alarm clock: Set the timing function of the plan

Up and down arrow: Change the priority of the schedule, the higher the priority is

Minus: Delete the plan.

A plus sign at the bottom, to add a new plan.

#### 3. Remote Control

permission, and remotely operate the SD76SG device.

### 4. Detailed description of strong power control

1 Manual switch, add equipment, set address, circuit number, equipment manufacturer (can be connected to all manufacturers)

| Device<br>address            | 1 ~ 1      |
|------------------------------|------------|
| Number of device<br>circuits | 16         |
| Equipment<br>manufacturers   | Reputation |
|                              | ncreased   |

地址:北京市通州区中关村科技园通州园景盛南四街 17 号 65 号楼

邮编: 101102

电话: 010-56370005 传真: 010-56370005-810

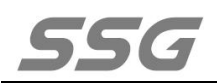

|                           | Heavy current c                                                                                                    | ontrol              | $\bigotimes$                             |
|---------------------------|----------------------------------------------------------------------------------------------------|---------------------|------------------------------------------|
| Device<br>address<br>LOOP | 1 $\checkmark$ Total reputation<br>1 $\checkmark$ 2 $\checkmark$ 3 $\checkmark$ 4 $\checkmark$ 5 $\checkmark$ 6) 7 $\blacksquare$ 3 $\checkmark$<br>9 $\checkmark$ 10 $\lor$ 11 $\lor$ 12 $\checkmark$ 13 $\lor$ 14 $\checkmark$ 15 $\checkmark$ 16 $\checkmark$ | All                 | Timing switch open Switch spacing 100 ms |
|                           |                                                                                                    | Adding<br>equipment | open                                     |
|                           |                                                                                                    |                     | close.                                   |
|                           |                                                                                                    |                     | Ouery list                               |
|                           |                                                                                                    |                     |                                          |

② Timing list setting, can be opened or closed at any time.

| equipment 1<br>1<br>Switch off | Timing XXXX-XX-17 00:00:00~XXXX-XX | -17 06:00:0    |
|--------------------------------|------------------------------------|----------------|
|                                | Timing setting                     | 8              |
| years                          | 日 🧲 Time                           | 🔵 Weekly       |
| Start date **** - ** -         | ** Start time 00 : 00 : 00         |                |
| End date **** - ** -           | ••• - End time 00 - 00 - 00        | four five 六    |
| January 1 New Year's Day       | open Start tim                     | e 00 :00 :00   |
| February 14 Valentine's Da     | End tim                            | e 23 : 59 : 59 |
| March 8 Wome                   | en's Day                           |                |
| May 1 Labor Da                 | y Timing Switch                    | Close.         |
| June 1 Childrer                | 's Day Previous Step               | ОК             |

#### 地址:北京市通州区中关村科技园通州园景盛南四街 17 号 65 号楼

#### 邮编: 101102

电话: 010-56370005 传真: 010-56370005-810

③ Query the strong power control status list, you can query the working

status of each loop.

|   |                      | List of strong current control states | ⊗ |
|---|----------------------|---------------------------------------|---|
| 1 | Loop 1<br>Status Off |                                       |   |
| 1 | Loop 2<br>Status Off |                                       |   |
| 1 | Loop 3<br>Status Off |                                       |   |
| 1 | Loop 4<br>Status Off |                                       |   |
| - | Loop 5               |                                       |   |

# 5. Detailed description of 485 module functions

① Ceiling infrared: When the infrared detector detects someone or an object moving, it plays the desired program effect (can be customized)

地址:北京市通州区中关村科技园通州园景盛南四街 17 号 65 号楼

邮编: 101102

# SSG

| Ceiling infrared        |  |
|-------------------------|--|
| E4800                   |  |
| ⊙ 下截 8 ⊦                |  |
| 1                       |  |
| None                    |  |
| Screen lock set<br>none |  |
|                         |  |

② 485 protocol control: through the third party instructions, can play, stop, switch segments and other operations (see the control protocol for details).

| 485 module       | 485 Protocol control |  |
|------------------|----------------------|--|
| Baud rate        | 4800                 |  |
| Data bits        | ○ 下截1 <sup>8</sup>   |  |
| Stop bit         | 1                    |  |
| Check bit        | None                 |  |
| Fluid<br>control |                      |  |

③485 console control: can receive the standard 512 protocol.

地址:北京市通州区中关村科技园通州园景盛南四街 17 号 65 号楼

邮编: 101102

# SSG

| 485 module 485    | 485 Console control |  |
|-------------------|---------------------|--|
| Baud Rate         | 4800                |  |
| Data bits         | 8                   |  |
| Stop bit          | Load land           |  |
| Check bit         | 💮 None              |  |
| Fluid control     | Screen iron         |  |
| Channel selection | Full Channel        |  |
|                   |                     |  |

## 6. Detail node mode function.

Used as the node end of a large centralized control platform, it accesses the platform through TCP protocol and accepts the platform control; Set the relevant parameters required by the server, enable the node mode, and master the automatic connection platform.

| Node setting          |             |                   | $\otimes$ |
|-----------------------|-------------|-------------------|-----------|
| Node Mode:            |             |                   |           |
| Server IP:            |             | Key:              |           |
| Server port:          | 0           | Node ID:          |           |
| Login password:       |             | Node name:        |           |
| Encryption<br>status: | Unencrypted |                   |           |
|                       |             | Open debug window |           |

地址:北京市通州区中关村科技园通州园景盛南四街 17 号 65 号楼

邮编: 101102